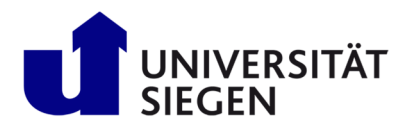

# 1. Schritt: Registrierung:

Wenn Sie die Registrierung abgeschlossen und sich bereits über unisono beworben haben, fahren Sie mit **"2. Schritt: Einschreibung:"** fort. Ansonsten beginnen Sie Ihrer Registrierung in <u>unisono</u>. Wählen Klicken Sie auf **"Registrierung für Studienbewerber**" oder wählen Sie den Menüpunkt bzw. Reiter **"Bewerbung**" und klicken auf **"Jetzt registrieren!**".

| 0                            |             |                                    |                                                                       |                               | Benutzerkennung                      | Passwort                                                                  |                   |                   |
|------------------------------|-------------|------------------------------------|-----------------------------------------------------------------------|-------------------------------|--------------------------------------|---------------------------------------------------------------------------|-------------------|-------------------|
| 🔳 🍙 unison)                  |             |                                    |                                                                       |                               |                                      | <ul> <li>Anmelden</li> </ul>                                              |                   | <b>=</b> <u>D</u> |
| Startseite                   | Rewerbung   | Studentisches Leben                | Verancta                                                              | ltungen                       | Organis                              | Zugangsdaten vergesse                                                     | 2                 | WIE               |
|                              | bewerbung   | Statemanes coort                   | verunstu                                                              | langen                        | organi.                              | 30001                                                                     |                   |                   |
| Startseite Bewerbung Lehrang | ebot        |                                    |                                                                       |                               |                                      |                                                                           |                   |                   |
| Quicklinks                   |             |                                    | Portalauswahl                                                         |                               |                                      |                                                                           |                   |                   |
| Personen suchen              |             | Räume suchen                       | Bitte wähle Dein Portal:                                              |                               |                                      |                                                                           |                   |                   |
|                              |             |                                    | Remeshing                                                             |                               | Labrangehot                          |                                                                           |                   |                   |
| Veranstaltungen suchen       |             | Registrierung für Studienbewerbung | Sie haben sich für ein Studium e<br>informieren oder sich für einen S | ntschieden und möchten sich > | Sie interessiere<br>viele Informatio | n sich f ür unser Lehrangebot, dann sollten sie i<br>onen finden k önnen. | <sup>nier</sup> > |                   |
|                              |             |                                    |                                                                       |                               |                                      |                                                                           |                   |                   |
|                              |             |                                    |                                                                       |                               |                                      |                                                                           |                   |                   |
|                              |             |                                    |                                                                       |                               |                                      |                                                                           |                   |                   |
|                              |             |                                    |                                                                       | Denutzerkennung               | Fasswort                             |                                                                           |                   |                   |
| unison                       | )           |                                    |                                                                       |                               |                                      | • Anmelden                                                                | EN                | DE                |
| -                            | ×           |                                    |                                                                       |                               |                                      | Zugangsdaten vergessen?                                                   |                   |                   |
| Startseite                   | Bewerbung   | Studentisches Leben                | Veranstaltungen                                                       | Organisation                  |                                      | Service                                                                   | V                 | Viki              |
|                              |             |                                    |                                                                       |                               |                                      |                                                                           |                   |                   |
| Startseite Bewerbung         | Lehrangebot |                                    |                                                                       |                               |                                      |                                                                           |                   |                   |
|                              |             |                                    | Quisklinks                                                            |                               |                                      |                                                                           |                   | 1                 |
|                              |             |                                    | Konnenlernen (Registrierung)                                          |                               | Modulhandbücher                      |                                                                           |                   |                   |
|                              |             |                                    | Kennemernen (Kegistrierung)                                           |                               | woudmanubucher                       |                                                                           |                   |                   |
|                              |             |                                    | Registriagung für Studiophouwsbu                                      | 97                            | Maiteriaitung in das M               | NGL2                                                                      |                   |                   |
|                              |             |                                    | registrerung für stadienbewerba                                       |                               | increating in day v                  |                                                                           |                   |                   |
|                              |             |                                    |                                                                       |                               | •                                    |                                                                           |                   |                   |

Tragen Sie als Bildungsausländer keine BID oder BAN ein. Fahren Sie mit der Eingabe Ihrer persönlichen Daten fort. Anschließend bestätigen Sie Datenschutzhinweis durch setzen des Kontrollkästchens und beenden Ihre Eingabe mit "Registrieren".

| = 🔹 unison                                                                                                    |                                                                                                    |                                              |                                                                                                    |                                                                 | Benutze | rkennung                                                                  | Passwort                                                                             | Anmelden                                                                                                    | Sommer 2022                                                                                                    | # FN                                                    | DE                            |
|----------------------------------------------------------------------------------------------------|----------------------------------------------------------------------------------------------------|----------------------------------------------|----------------------------------------------------------------------------------------------------|-----------------------------------------------------------------|---------|---------------------------------------------------------------------------|--------------------------------------------------------------------------------------|----------------------------------------------------------------------------------------------------|----------------------------------------------------------------------------------------------------|---------------------------------------------------------|-------------------------------|
|                                                                                                    |                                                                                                    |                                              |                                                                                                    |                                                                 | Zugangs | daten verge:                                                              | ssen?                                                                                |                                                                                                    |                                                                                                    | 19445                                                   |                               |
| Startseite Bewer                                                                                                    | bung Studen                                                                                                    | itisches L                                   | eben                                                                                                    | Veranstaltun                                                    | gen     |                                                                           |                                                                                      | Organisation                                                                                                    |                                                                                                    | 1                                                       | Wiki                          |
| Sie sind hier: Startseite 🕨 Bewerbung 🕨 Kennenlernen.                                                                                                    | (Registrier.ung)                                                                                                    |                                              |                                                                                                    |                                                                 |         |                                                                           |                                                                                      |                                                                                                    |                                                                                                    |                                                         |                               |
| Bitte beachten Sie die Datenschutzhinweise zu                                                                                                    | r Registrierung.                                                                                                    |                                              |                                                                                                    |                                                                 |         | Informati                                                                 | onen                                                                                 |                                                                                                    |                                                                                                    |                                                         |                               |
|                                                                                                    |                                                                                                    |                                              |                                                                                                    |                                                                 |         | Bitte fülle                                                               | en Sie alle be                                                                       | nötigten Felder aus. Un                                                                                                    | d bitte registrieren S                                                                                                    | e sich n                                                | nur                           |
| Übernahme der Daten von hochschulstart.d                                                                                                    | e                                                                                                    |                                              |                                                                                                    | 0                                                               | ).Hilfe | einmalig<br>Adresse e                                                     | Nach der Re<br>eine Nachrich                                                         | egistrierung erhalten Sie<br>nt, in der das weitere Vo                                                                                  | e an die angegebene<br>irgehen beschrieben                                                                                    | E-Mail-<br>ist.                                         |                               |
| An unserer Hochschule gibt es Studiengänge, die d<br>Studiengang bewerben möchten, benötigen Sie zw<br>(Bewerber-ID) und BAN (Bewerber-Authentifizierur<br>Kontaktdaten werden dann automatisch von dort i | urch hochschulstart. de verwaltet werden (Liste<br>ingend eine Registrierung bei <u>hochschulstart</u><br>igs-Nummer) ein und klicken Sie auf "Daten vo<br>Jbernommen. | e siehe ol<br><u>le</u> . Sind !<br>n hochso | ben unter "Hilfe"). Wenn Sie sic<br>Sie dort bereits registriert, so g<br>hulstart.de übernehmen". Ihre | h für einen solchen<br>eben Sie bitte hier Ihr<br>Personen- und | e BID   | Wic<br>Wil<br>selbstge<br>Bewerb                                          | htig: Bitte m<br>lkommens-E<br>wähltes Pas<br>ungsportal a                           | nerken Sie sich Ihre Ber<br>-Mail nach Ihrer Regist<br>swort! Diese benötiger<br>anzumelden.                                            | nutzerkennung, die s<br>rierung erhalten, so<br>n Sie, um sich künfti                                                         | Jie in de<br>wie Ihr<br>g am                            | ar                            |
| ①.Bitte.beachten Sie.die.Datenschutzhinweise.zu                                                                                                    | r. Übernahme der. Daten von hochschulstart, de                                                                                                    | a                                            |                                                                                                    |                                                                 |         | Die mit S                                                                 | ternchen (*)                                                                         | versehenen Felder sind                                                                                                    | Pflichtangaben.                                                                                                    |                                                         |                               |
| Bewerber-ID (BID)                                                                                                    |                                                                                                    |                                              |                                                                                                    |                                                                 |         | Bereits re                                                                | gistrierte                                                                           | Bewerber/-innen                                                                                                    |                                                                                                    |                                                         |                               |
| Bewerber-Authentifizierungs-Nummer (BAN)                                                                                                    | → Raten von hochschulsfart, de übernehmen                                                                                                    |                                              |                                                                                                    |                                                                 |         | Bitte führ<br>über eine<br>Accounts<br>sich ober<br>Mail beko<br>anmelder | ren Sie die So<br>en Account zu<br>aus frühere<br>n rechts auf o<br>ommen habe<br>n. | elbstregistrierung nur da<br>u diesem Semester an d<br>n Vergabeverfahren sini<br>dieser Seite mit Ihrer Bei<br>en, und Ihrem selbstgew | ann durch, wenn Sie<br>ler Universität Sieger<br>d nicht mehr gültig. S<br>nutzerkennung, die S<br>rählten <b>Passwort</b> am | noch ni<br>i verfüg<br>ile könn<br>ile per E<br>Systerr | cht<br>jen.<br>ten<br>E-<br>1 |
| Persönliche Daten                                                                                                    |                                                                                                    |                                              |                                                                                                    |                                                                 |         | 🔥 Sie                                                                     | können sich                                                                          | oben rechts auf dieser                                                                                                    | r Seite mit Ihrer                                                                                                    |                                                         |                               |
| * Nachname                                                                                                    | Smith                                                                                                    |                                              |                                                                                                    |                                                                 |         | Ber<br>haben, i                                                           | utzerkennu<br>und Ihrem s                                                            | ng, die Sie in Ihrer Will<br>elbstgewählten Passwo                                                                                      | kommens-E-Mail erł<br>ort am Portal anmele                                                                                    | ialten<br>den.                                          |                               |
| * Vorname                                                                                                    | Jane                                                                                                    |                                              |                                                                                                    |                                                                 |         |                                                                           |                                                                                      |                                                                                                    |                                                                                                    |                                                         |                               |
| * Geschlecht                                                                                                    | weiblich                                                                                                    | ~                                            |                                                                                                    |                                                                 |         |                                                                           |                                                                                      |                                                                                                    |                                                                                                    |                                                         |                               |
| * Geburtsdatum                                                                                                    | 09/19/1998 📅 🛈                                                                                                    |                                              |                                                                                                    |                                                                 |         |                                                                           |                                                                                      |                                                                                                    |                                                                                                    |                                                         |                               |
| * Geburtsort                                                                                                    | Nagpur                                                                                                    |                                              |                                                                                                    |                                                                 |         |                                                                           |                                                                                      |                                                                                                    |                                                                                                    |                                                         |                               |
| * Geburtsland                                                                                                    | Indien                                                                                                    | ~                                            |                                                                                                    |                                                                 |         |                                                                           |                                                                                      |                                                                                                    |                                                                                                    |                                                         |                               |
| * Staatsangehörigkeit (Land)                                                                                                    | Indien                                                                                                    | ~                                            |                                                                                                    |                                                                 |         |                                                                           |                                                                                      |                                                                                                    |                                                                                                    |                                                         |                               |
| 2. Staatsangehörigkeit (Land)                                                                                                    |                                                                                                    | *                                            |                                                                                                    |                                                                 |         |                                                                           |                                                                                      |                                                                                                    |                                                                                                    |                                                         |                               |

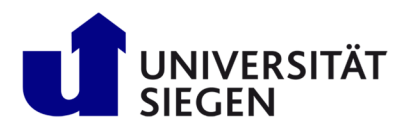

| STARTING                                                        |
|-----------------------------------------------------------------|
| Student Admission, Registration and Training in German Language |

| Kontaktdaten                                                                                                    |                                                                                    |                                                                |
|----------------------------------------------------------------------------------------------------|------------------------------------------------------------------------------------|----------------------------------------------------------------|
| * Land                                                                                                    | Indien 👻                                                                           |                                                                |
| Adresszusatz (c/o, Zimmernummer)                                                                                                    |                                                                                    | 0                                                              |
| * Straße und Hausnummer                                                                                                    | Ambazari Rd 255                                                                    |                                                                |
| Postleitzahl                                                                                                    |                                                                                    |                                                                |
| * Ort                                                                                                    | Nagpur                                                                             |                                                                |
| Telefon                                                                                                    | +91 712 123456                                                                     | 0                                                              |
| Mobiltelefon                                                                                                    | 00919 87654                                                                        | 0                                                              |
| * E-Mail                                                                                                    | christian.gerhus@uni-siegen.de                                                     |                                                                |
| * E-Mail wiederholen                                                                                                    | christian.gerhus@uni-siegen.de                                                     |                                                                |
| Passwort<br>Das Passwort muss folgende Anforderungen erf mindestens 8 Zerknen lang sein mindestens ein Sonderzerkein aus (gestRaufs))- das einen sein Sonderzerkein aus (gestRaufs))- mindestens einen Croßbucknetane (AZ) ennake mindestens einen Croßbucknetane (AZ) ennake mindestens einen (CR) ennakee mindestens einen (CR) ennakee mindestens einen (CR) ennakee mindestens einen (CR) ennakee mindestens einen (CR) ennakee mindestens einen (CR) ennakee mindestens einen (CR) ennakee mindestens einen (CR) ennak | ullen. Es muss<br>] enthalten<br>n<br>en<br>e darf nicht Teil des Passwortes sein. |                                                                |
| Sicherheitsabfrage (Captcha)                                                                                                    |                                                                                    |                                                                |
| Um sicherzustellen, dass die Anfrage von einem<br>untenstehenden Abfrage in das Antwort-Feld ein                                                                                                    | Menschen und nicht von einer Spam-Maschine durchgefü<br>h.                         | nrt wurde, tragen Sie bitte die Buchstaben bzw. Zahlen aus der |
| Sicherheitsabfrage (Captcha)                                                                                                    | Zählen Sie die Buchstaben: SNEAKERS                                                | 2                                                              |
| * Antwort auf Sicherheitsabfrage                                                                                                    | 8                                                                                  | 0                                                              |
| * Ich habe die oben genannten Hinweise zum<br>Datenschutz zur Kenntnis genommen und ak-<br>zeptiere sie.                                                                                                    | Registrieren                                                                       |                                                                |

Aktivierung des unisono-Accounts

Eine "Willkommens-Email" wird daraufhin generiert und an Ihre angegebene Email-Adresse geschickt. Nutzen Sie den mitgeschickten Aktivierungscode, um Ihr Profil zu aktivieren oder klicken Sie auf den Aktivierungslink in der Email.

| 🔳 🍙 unison                                                       | )                                       |                     | Benutz<br>Zugang | erkennung Passwort Anmelden                                          | Sommer 2022 | .EN | ■.DE |
|------------------------------------------------------------------|-----------------------------------------|---------------------|------------------|----------------------------------------------------------------------|-------------|-----|------|
| Startseite                                                       | Bewerbung                               | Studentisches Leben | Veranstaltungen  | Organisation                                                         |             | v   | liki |
| Sie sind hier: Startseite > Bey                                  | verbung > Kennenlernen.(Begistrierung)  |                     |                  |                                                                      |             |     |      |
| Verifizierung                                                    |                                         |                     | In               | formationen                                                          |             |     |      |
| <ul> <li>Hinweis</li> <li>Bitte geben Sie den Freisch</li> </ul> | altcode aus der Willkommens-E-Mail ein. |                     |                  | Freischaltcode:<br>Sie haben den Freischaltcode per E-Mail erhalten. |             |     |      |
|                                                                  | * Freischaltcode 982c40a1-1c7b-49de-ba4 | 7-7a8894e7452b      |                  |                                                                      |             |     |      |
| ок                                                               |                                         |                     |                  |                                                                      |             |     |      |

# 2. Schritt: Einschreibung:

Wählen Sie im Reiter **"Bewerbungsstatus**" die Funktion **"Bewerbungsstatus anschauen**", wenn Sie bereits über unisono zugelassen wurden oder **"meine Bewerbungen"** die Funktion **"Bewerbung starten"**, wenn Sie eine Zulassung per Post oder Email erhalten haben.

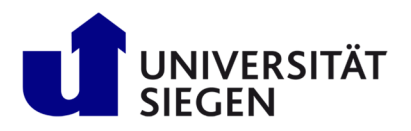

### STARTING Student Admission, Registr

Student Admission, Registration and Training in German Language

| rganisation Service                                                          | Wiki                        |
|------------------------------------------------------------------------------|-----------------------------|
|                                                                              |                             |
| 📧 Startseite nersonalisieren 🚍 Meine Peristerkarten                          |                             |
| - Menterezete et animatere - Menteregaterater                                | • Standardportar hetstellen |
| Bewerbungsstatus 🎽                                                           |                             |
| Bewerbungsstatus<br>Hier können Sie sich den Status ihrer Anträge anschauen. |                             |
| Bewerbungsstatus anschauen                                                   | 2                           |
|                                                                              |                             |
|                                                                              |                             |
|                                                                              |                             |
| B                                                                            | everburgsstatus             |

Nach der erfolgreichen Anmeldung fahren Sie mit der Einschreibung fort. Klicken Sie dafür "Immatrikulation beantragen", wenn Sie über unisono zugelassen wurden oder "Antrag abgeben/hinzufügen", wenn Sie per Post oder Email zugelassen wurden.

| -                                                                                    | Menü durchsuchen                                                                            |                                                                   |                                                   |     |                                |
|--------------------------------------------------------------------------------------|---------------------------------------------------------------------------------------------|-------------------------------------------------------------------|---------------------------------------------------|-----|--------------------------------|
| ■ A ★ unison●                                                                        | •                                                                                           |                                                                   |                                                   |     |                                |
| Startseite                                                                           | <u>Veranstaltung</u>                                                                        | <u>en</u>                                                         | Organisation                                      |     |                                |
| Sie sind hier: <u>Startseite</u> <u>Veranstalt</u><br>Bewerbungssemester: Winterseme | unsen ) Online-Bewerbung<br>ster 2024/25                                                    |                                                                   |                                                   |     |                                |
| Es liegen noch keine Dokumen                                                         | nte in Ihrem Posteingang vor. (                                                             |                                                                   |                                                   |     |                                |
| Abgegebene Anträge                                                                   | /                                                                                           |                                                                   | () Hi                                             | lfe |                                |
| 1. Antrag                                                                            |                                                                                             |                                                                   | Antragsstatus: Zulassungsangebot liegt vor        |     |                                |
| M.Sc. Mechatronics, 2023-1, 1                                                        | I. Fachsemester                                                                             | Zugangsbeschränkung                                               | Antragsfachstatus:<br>Zulassungsangebot liegt vor |     |                                |
| ➔ Immatrikulation bea                                                                | antragen 🔍 <u>Antragsdetails anzei</u>                                                      | en                                                                |                                                   |     |                                |
| Sie können Ihren Immatrikt<br>beworben haben entnehmen Sie                           | ulationsantrag bis zum 20.09.2024 abgeb<br>bitte die exakten Daten Ihrem <b>Zulassung</b> : | n. Bitte beachten Sie: Falls Sie sich<br>bescheid im Posteingang. | auf einen zulassungsbeschränkten Studiengang      |     |                                |
|                                                                                      |                                                                                             |                                                                   |                                                   |     |                                |
|                                                                                      |                                                                                             |                                                                   |                                                   |     |                                |
| Nicht abgegebene Anträge                                                             |                                                                                             |                                                                   |                                                   |     | () <u>Hilfe</u>                |
| 2 Antron                                                                             |                                                                                             |                                                                   |                                                   |     | Antragsstatus: In Vorbereitung |

| 2. Antrag                                                                                                    | Antragsstatus: In Vorbereitung |
|----------------------------------------------------------------------------------------------------|--------------------------------|
| Zulassungsbeschränktes Fach. 1. Fachsemester<br>→ Antrag abgeben  / Antrag weiter bearbeiten<br>③ Sie können ihren Antrag bis zum 31.08.2024 abgeben. | Ohne Zulassungsbeschränkung    |
|                                                                                                    |                                |

Es wird empfohlen E-Mail-Benachrichtigungen zu aktivieren, um aktuelle Informationen über Ihren Status der Einschreibung zu erhalten.

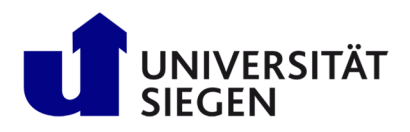

| ■ ★ UNISON● Menü durchsuchen                                                                                                    |                                                                            |
|----------------------------------------------------------------------------------------------------|----------------------------------------------------------------------------|
| Startseite Veranstaltungen                                                                                                    | Organisation                                                               |
| Sie sind hier: Startseite > Veranstaltungen > Online-Bewerbung                                                                                                    |                                                                            |
| E-Mail-Benachrichtigungen aktivieren?                                                                                                    | (i) Hilfe                                                                  |
| <ul> <li>Sie erhalten E-Mail-Benachrichtigungen zu Ihrer Bewerbung und neuen Dokumenten im Bev</li> <li>Die E-Mail-Benachrichtigungen informieren Sie über Statusänderungen und Details Ihrer Bewerbung</li> <li>Mochten Sie über Änderungen Ihrer Bewerbung und Ihres Studiums per E-Mail informiert werden</li> <li>E-Mail-Benachrichtigungen aktivieren?</li> <li>A. E-Mail-Benachrichtigungen aktivieren</li> <li>Nein, Ich informiere mich selbständig</li> </ul> | verbungsportal.<br>ng. So verpassen Sie keine Fristen oder Meldungen.<br>? |

Klicken Sie anschließend auf "Bewerbung starten" und anschließend auf "Antrag abgeben/hinzufügen", um Ihre Einschreibung fortzusetzen.

| Menü durchsuchen                                                                                                   |                                                       | •        | A 00 0       |                 |
|----------------------------------------------------------------------------------------------------|-------------------------------------------------------|----------|--------------|-----------------|
|                                                                                                    |                                                       | <b>±</b> | <b>40</b> 30 | → # EN <b>=</b> |
| Startseite <u>Veranstaltungen</u>                                                                                  | Organisation                                          | Service  |              | Wiki            |
| sind hier: Startseite > Veranstaltungen > Online-Bewerbung                                                         |                                                       |          |              |                 |
| Bewerbungssemester                                                                                                 |                                                       |          |              |                 |
| 0                                                                                                    |                                                       |          |              |                 |
| Wann möchten Sie Ihr Studium beginnen?                                                                             |                                                       |          |              |                 |
| Zurzeit sind Bewerbungen für unterschiedliche Semester möglich. Wahlen sie das Semester, zu der                    | n sie inr studium beginnen mochten.                   |          |              |                 |
| Sommersemester 2023                                                                                                |                                                       |          |              |                 |
| Bewerbung starten                                                                                                  |                                                       |          |              |                 |
|                                                                                                    |                                                       |          |              |                 |
| Menü durchsuchen                                                                                                   |                                                       |          |              |                 |
|                                                                                                    |                                                       |          |              |                 |
| Startseite <u>Veranstaltungen</u>                                                                                  | Organisation                                          |          |              |                 |
| e sind hier: Startseite > Veranstaltungen > Online-Bewerbung                                                       |                                                       |          |              |                 |
| Bewerbungssemester: Sommersemester 2023 - Keine Anträge 🗸 🛈                                                        |                                                       |          |              |                 |
| Es liegen noch keine Dokumente in Ihrem Posteingang vor.                                                           |                                                       |          |              |                 |
| Nicht abgegebene Anträge                                                                                           | () Hilfe                                              |          |              |                 |
| Um sich für einen / einen weiteren Studiengang zu bewerben / einzuschreiben, klicken Sie a                         | uf "Antrag abgeben/hinzufügen".                       |          |              |                 |
| Sobald Sie für einen Antrag eine "Immatrikulation beantragt" haben oder bereits "immatrikuliert" :<br>und abgeben. | sind, können Sie keinen weiteren Antrag mehr erfassen |          |              |                 |
| alls Sie dies dennoch beabsichtigen, setzen Sie sich bitte mit Ihrem Sachbearbeiter im <u>Studierer</u>            | <u>idensekretariat</u> in Verbindung.                 |          |              |                 |
| Ausgewähltes Bewerbungssemester: Sommersemester 2023                                                               |                                                       |          |              |                 |
|                                                                                                    |                                                       |          |              |                 |
| Antrag abgeban (hingufügan                                                                                         |                                                       |          |              |                 |
| - Antrag abgeben/hintzurugen                                                                                       |                                                       |          |              |                 |

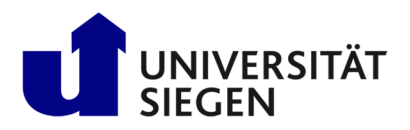

#### STARTING Student Admission, Registration and Training in German Language

Um sich für den Deutschkurs (DSH-Kurs) oder zulassungsbeschränkte Bachelor, wie "Psychologie" zu registrieren, wählen Sie den "**Abschluss**" = "**Sonstiger Abschluss**". Ansonsten wählen Sie Ihren

### Bachelor- oder Masterstudiengang aus.

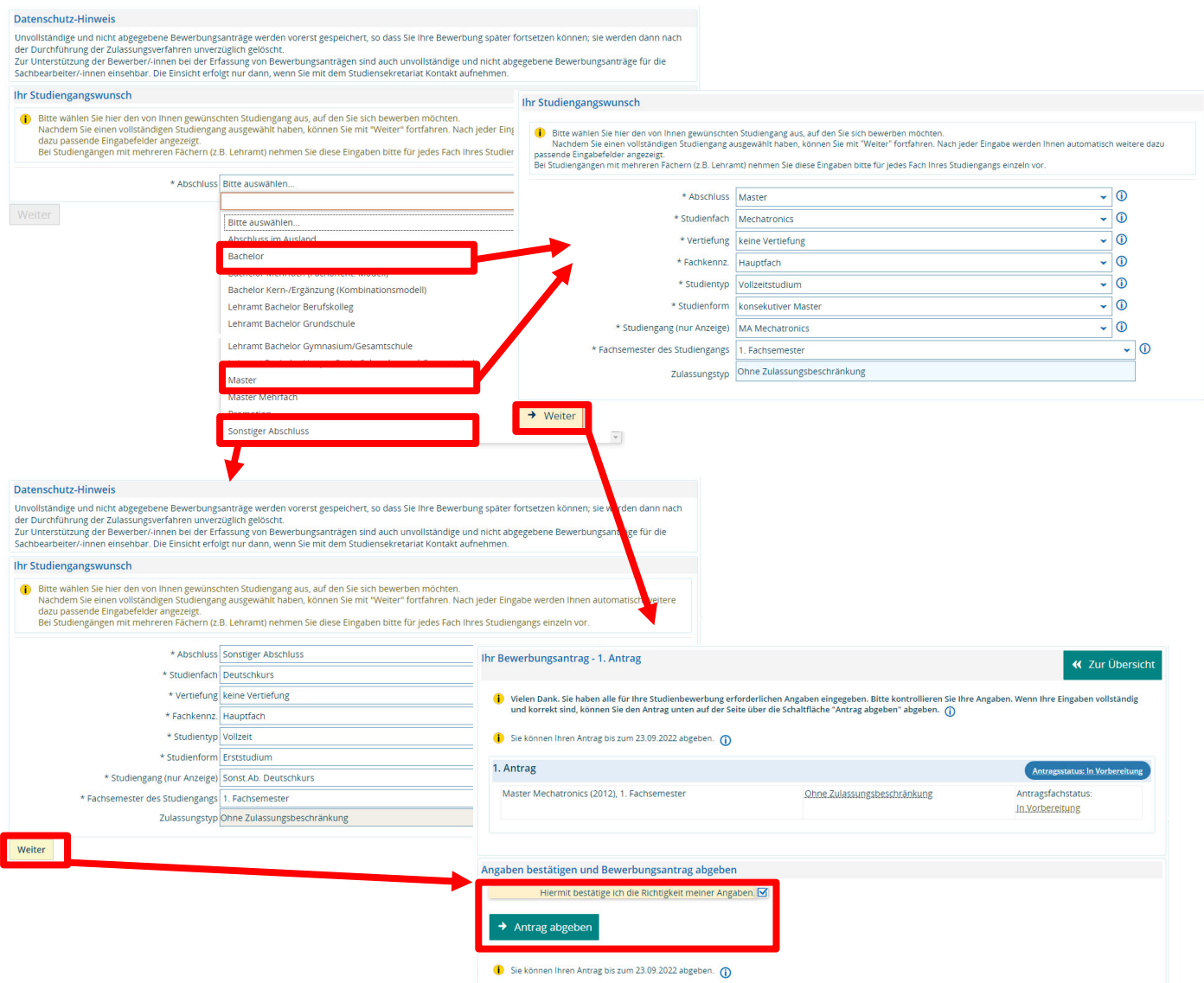

Nachdem dieser Schritt abgeschlossen wurde und Sie "weiter" geklickt haben, müssen Sie die Richtigkeit Ihrer eingegebenen Daten bestätigen. Erst danach können sie den "Antrag abgegeben".

Wenn Sie nicht automatisch auf die Seite "Online-Immatrikulation" weitergeleitet werden, wählen Sie dafür "Bewerbung/Einschreibung" und anschließend "Immatrikulation beantragen" aus,

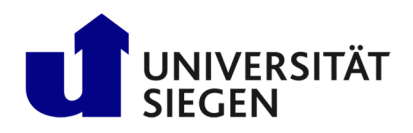

# **STARTING** Student Admission, Registration and Training in German Language

| Startseite                                                        | Veranstaltungen                                                                                                    | Organisation                                                                                                    | Benutzer-Informationen                               |
|-------------------------------------------------------------------|----------------------------------------------------------------------------------------------------|----------------------------------------------------------------------------------------------------|------------------------------------------------------|
| Villkommen                                                        | Sie sind hier: Startselte > Veranstaltungen > Online-Rewerbung<br>Willkommen                                                                                                    |                                                                                                    |                                                      |
| ngaben zur Person                                                 |                                                                                                    |                                                                                                    |                                                      |
| ontaktdaten                                                       | i Herzlich Willkommen zur Online-Voreinschreibung!                                                                                                    |                                                                                                    |                                                      |
| ochschulreife                                                     | Sie haben bereits einen. Studiengang ausgewählt. Im Enigenden m                                                                                                    | ussen die von Ihnen erfassten Angahen um einige Daten ergär                                                                                                    | azt werden, die für Ihr                              |
| aten zu Vorstudienzeiten /<br>udienvergangenheit                  | Studium an unserer Hochschule notwendig sind.<br>Beachten Sie bitte die weiteren Hinweise auf dieser Seite und lasse                                                                                      | en sich dann durch die Online-Voreinschreibung führen!                                                                                                    |                                                      |
| slandsaufenthalte                                                 | Achtung: Ritte benutzen Sie zum Sneichern der Daten immer de                                                                                                    | weiter-Button Fin Klick im Menil oder auf den Zurück-Butto                                                                                                    | n führt zu einem                                     |
| aten zu Vorstudienzeiten /<br>ereits erworbene<br>oschlussprüfung | Verlust der geänderten und noch nicht gespeicherten Daten.                                                                                                    |                                                                                                    |                                                      |
| ankenversicherung                                                 | Weitere Hinweise:                                                                                                    |                                                                                                    |                                                      |
| eimatkreis                                                        | Belieferung der amtlichen Statistik (Gesetz über die Statistik für da                                                                                                    | s Hochschulwesen (Hochschulstatistikgesetz - HStatG) vom 2. N                                                                                                    | November 1990).                                      |
| Id                                                                | History John Colders haftedet sich ein blauer lefebutten. Hier erb                                                                                                    | dana Cin Information on Oker dia anyonana Einenka ini Invallia                                                                                                    | Pro Fold                                             |
| oschluss der Online-<br>oreinschreibung                           | Es kann vorkommen, dass auf einigen Seiten der Online-Voreinsch<br>nach Eingabe in einer Zeile andere Zeilen auf derselben Seite zu Pl<br>zwischen Dateneinzebreiderte nesten, befinden sich zwie erüne T | reibungen verschledene Datenfelder voneinander abhängig sir<br>Tichtangaben oder sind nicht mehr relevant. Immer dort wo eir<br>Fölle. die durch Anklicken die weiteren Felder aktualisieren. | n reiu.<br>nd. So werden z. B. je<br>ne Abhängigkeit |

Anschließend beginnen Sie die Online-Einschreibung mit **"Weiter"**. Um mit der Voreinschreibung fortzufahren, bestätigen bzw. Ergänzen Sie Ihre persönlichen Angaben.

| 📑 🍙 \star unisono                                                                                                    | - menu uurensuenen                                                                                                    |                                                                                                    |                                                                                                    |                                                      |                                      |                      |                    |                         |              |               |
|----------------------------------------------------------------------------------------------------|----------------------------------------------------------------------------------------------------|----------------------------------------------------------------------------------------------------|----------------------------------------------------------------------------------------------------|------------------------------------------------------|--------------------------------------|----------------------|--------------------|-------------------------|--------------|---------------|
| Startseite                                                                                                    | <u>Veranstaltungen</u>                                                                                                    |                                                                                                    | Organisation                                                                                                    |                                                      | В                                    | Benutzer-Information | nen                |                         |              |               |
|                                                                                                    | Sie sind hier: Startseite > Veranstaltungen                                                                                                    | Qnline-Rewerbung                                                                                                    |                                                                                                    |                                                      |                                      |                      |                    |                         |              |               |
| likommen                                                                                                    | Angaben zur Person                                                                                                    |                                                                                                    |                                                                                                    |                                                      |                                      |                      |                    |                         |              |               |
| gaben zur Person                                                                                                    | Ergänzen Sie hier bitte die Angaben zu                                                                                                    | Ihrer Person.                                                                                                    |                                                                                                    |                                                      |                                      |                      |                    |                         |              |               |
| chschulreife                                                                                                    | Die mit Sternchen (*) versehenen Felder sind Pf                                                                                                    | lichtangaben.                                                                                                    |                                                                                                    |                                                      |                                      |                      |                    |                         |              |               |
| ten zu Vorstudienzeiten /                                                                                                    | - Berner Berley                                                                                                    |                                                                                                    |                                                                                                    |                                                      |                                      |                      |                    |                         |              |               |
| landsaufenthalte                                                                                                    | Inre personlichen Daten                                                                                                    |                                                                                                    |                                                                                                    |                                                      |                                      |                      |                    |                         |              |               |
| ten zu Vorstudienzeiten /                                                                                                    | * Nachnan                                                                                                    | ne Smith                                                                                                    |                                                                                                    |                                                      |                                      |                      |                    |                         |              |               |
| reits erworbene<br>schlussprüfung                                                                                                    | * Vornan                                                                                                    | ne Jane                                                                                                    |                                                                                                    |                                                      | 0                                    |                      |                    |                         |              |               |
| ankenversicherung                                                                                                    | * Geschled                                                                                                    | ht weiblich                                                                                                    |                                                                                                    |                                                      |                                      |                      |                    |                         |              |               |
| imatkreis                                                                                                    | Alle Vornam                                                                                                    | en                                                                                                    |                                                                                                    |                                                      | 0                                    |                      |                    |                         |              |               |
| d<br>schluss das Oplina                                                                                                    | Akademischer Gr                                                                                                    | ad                                                                                                    |                                                                                                    |                                                      | 0                                    |                      |                    |                         |              |               |
| reinschreibung                                                                                                    | * Coburtedati                                                                                                    | m 10.00.1008                                                                                                    |                                                                                                    |                                                      |                                      |                      |                    |                         |              |               |
|                                                                                                    | - Geburisdatu                                                                                                    | 19.09.1998                                                                                                    |                                                                                                    |                                                      |                                      |                      |                    |                         |              |               |
|                                                                                                    | * Geburtso                                                                                                    | nt Nagpur                                                                                                    |                                                                                                    |                                                      |                                      |                      |                    |                         |              |               |
|                                                                                                    | Geburtsla                                                                                                    | 1d Indien                                                                                                    |                                                                                                    |                                                      | 0                                    |                      |                    |                         |              |               |
|                                                                                                    | Geburtsnan                                                                                                    | ne                                                                                                    |                                                                                                    |                                                      | 0                                    |                      |                    |                         |              |               |
|                                                                                                    | Staatsangehörigk                                                                                                    | ait Indien                                                                                                    |                                                                                                    |                                                      |                                      |                      |                    |                         |              |               |
|                                                                                                    | 2. Staatsangehörigk                                                                                                    | ait                                                                                                    |                                                                                                    |                                                      |                                      |                      |                    |                         |              |               |
| . ~                                                                                                    |                                                                                                    |                                                                                                    |                                                                                                    |                                                      |                                      |                      |                    |                         |              |               |
| ∎ क ★ unison●<br><sub>Startselte</sub>                                                                                                    | Menü durchsuchen                                                                                                    |                                                                                                    | Organisation                                                                                                    |                                                      | Ber                                  | nutzer-Informationer | Sommer 2022 💄<br>n | <b>4</b> 0 3            | o 🕞          | ₩.EN          |
| Startseite                                                                                                    | Menü durchsuchen      Veranstaltungen  Sie sind hier: Startseite > Veranstaltungen Kontaktdaten                                                                                                    | . Online-Rewerbung                                                                                                    | Organisation                                                                                                    |                                                      | Ber                                  | nutzer-Informationer | Sommer 2022 💄      | <b>1</b> 0 3            | 0 ᠿ          | ₩.EN .        |
| startseite<br>Ilkommen<br>gaben zur Person                                                                                                    | Menü durchsuchen      Veranstaltungen  Sie sind hier: Stattsate > Veranstaltungen Kontaktdaten  Birs erzbase Sie bier hire Porzeschn                                                                                                    | Quiline:Rewerbung fr. und elektronischen Kontakte (Tell                                                                                                    | Organisation                                                                                                    |                                                      | Ber                                  | nutzer-Informationer | Sommer 2022  💄     | <b>A</b> 0 3            | o <b>⊖</b>   | .EN .         |
| Startseite                                                                                                    | Menü durchsuchen      Veranstaltungen  Sie sind hier: Sattsate  Veranstaltungen  i Kontaktdaten  Bitse ergänzen Sie hier Ihre Postanschri Bitsereine:                                                                                                    | Qnline:Reserving ft und elektronischen Kontakte (Tek                                                                                                    | Organisation<br>efon)                                                                                                    |                                                      | Ber                                  | nutzer-Informationer | Sommer 2022 💄      | <b>4</b> 0 3            | 0 🕞          | ₩.EN •        |
| m     * UNISON       Startselte       Ilkommen       gaben zur Person       ntaktdaten       chschultreife       ten zu Vorstudienzeiten /                                                                                                    | Menü durchsuchen Veranstaltungen Sie sind hier: Sattseite  Menü durchsuchen Sie sind hier: Sattseite  Menütaktdaten  Benerkung: Die hier brerkts angezeigten E-Mail Adresser sowohl als "Login" wie auch "als "privat" ger Vielen Dank for Iniv verstandnich (iniv verstandnich                                                                                                    | <ul> <li>Qnlins-Reverbung</li> <li>ft und elektronischen Kontakte (Tek<br/>wurden während der Online-Voreil<br/>peichert. Bitte löschen Sie diese nic</li> </ul>                                                                                                    | Organisation<br>efon)<br>Inschreibung gespeichert. Aus                                                                                | technischen Gründen wirc                             | Ber<br>d die Adresse<br>Stellen vor. | nutzer-Informationer | Sommer 2022 💄      | <b>A</b> 0 3            | o <b>C</b> ≯ | ₩.EN          |
| * UNISON Startselte Ilkommen gaben zur Person ntaktdaten chschulreife ten zu Vorstudienzeiten / didenvergangenheit slandsaufenthalte ten zu Vorstudienzeiten /                                                                                                    | Menü durchsuchen  Veranstaltungen  Sie sind hier: Stattseite  Menü durchsuchen  Sie sind hier: Stattseite  Menükung: Die hier breits angezeigten E-Mail Adresser sowohl als "Login" wie auch "als "privat" ger Vielen Dank for Inv Verstandnut. Die mit Sterrichen (*) versehenen Felder sind Pf                                                                                                    | <ul> <li>Qnline-Reverbang</li> <li>ft und elektronischen Kontakte (Tek<br/>wurden während der Online-Vorei<br/>peichert. Bitte löschen Sie diese nic<br/>kittangaben.</li> </ul>                                                                                                    | Organisation<br>efon)<br>Inschreibung gespeichert. Aus                                                                                | technischen Gründen wirc<br>ig) Anderungen an beiden | Ber<br>d die Adresse<br>Stellen vor. | nutzer-Informationer | Sommer 2022 💄<br>n | <b>A</b> 0 3            | 0 🗗          | * EN WI       |
| t vision     t vision          | Menü durchsuchen      Veranstaltungen  Sie eind hier: Stattsete      Veranstaltungen  i Bite ergänzen Sie hier Ihre Postanschrif  Barnektung  Die hier bereits angezeigten E-Mail Adresse sowohl als "a "privat" ge Vielen Dank für ihr Verständnis.  Die mit Sternchen (*) versehenen Felder sind Pf Postanschrift                                                                                                    | Online-Bewetbung  ft und elektronischen Kontakte (Tel wurden während der Online-Vorei peichert. Bitte löschen Sie diese nic ichtangaben.                                                                                                    | Organisation<br>efon)<br>Inschreibung gespeichert. Aus<br>iht und nehmen (falls notwenc                                               | technischen Gründen wirc<br>ig) Änderungen an beiden | Ber<br>d die Adresse<br>Stellen vor. | nutzer-informationer | sommer 2022 💄      | <b>A</b> <sub>0</sub> 3 | 0 🗗          | ₩.EN<br>Wi    |
| A * UNISON                                                                                                    | Menü durchsuchen      Veranstaltungen      Sie eine hier: Kattsete      Veranstaltungen      Sie dind hier: Kattsete      Veranstaltungen      Sie dind hier: Kattsete      Veranstaltungen      Menü durchsuchen      Sie hier hereits angezeigene F. Alai Adresses     sowohl afs zie privat ger      Vielen Dank für ihr Verstandnis.      Die mit Sternchen (†) versehenen Felder sind Pf      Postanschrift      * Postanschrift                                                                                                    | Online-Bewetbung  ft und elektronischen Kontakte (Tel wurden während der Online Voreil peichert. Bitte löschen Sie diese nic tichtangaben.  ft                                                                                                    | Organisation<br>efon)<br>Inschreibung gespeichert. Aus<br>Link und nehmen (falls notwend                                              | technischen Gründen wirc<br>ig) Änderungen an beiden | Ber<br>I die Adresse<br>Stellen vor. | nutzer-informationer | sommer 2022 💄      | <b>A</b> 0 3            | 0 🗗          | ₩ EN<br>Wil   |
| turisone     turisone     Startseite      Wilkommen Ingaben zur Person Intaktdaten Ischschulreife aten zu Vorstudienzeiten / udeinvergangenheit Uslandsaufenthalte aten zu vorstudienzeiten / reriss erworbene en zu vorstudienzeiten / ankenversicherung eimatkreits id                                                                                                    | Menü durchsuchen Veranstaltungen Sie eind hier: Stattselse  Menävalten Bitte ergänzen Sie hier ihrer Postanschrif Die mite Steriogen Priveräustri. Die mit Steriogen Weisauch Sir privet gee Veten Dauk für ihr Verständnis. Die mit Steriochen (1) verstehenen Felder sind Pri Postanschrift * Postanschrift                                                                                                    | Colline-Bessetbung  ft und elektronischen Kontakte (Tell wurden während der Online-Voreil peichert: Bitte löschen Sie diese nic licitangaben.  ft                                                                                                    | Organisation<br>efon)<br>Inschneibung gespeichert. Aus<br>Int und nehmen falls notwend                                                | technischen Gründen wirc<br>ig) Änderungen an beiden | Ber<br>I die Adresse<br>Stellen vor. | nutzer-Informationer | Sommer 2022 💄      | <b>A</b> 0 3            | 0 🕞          | * EN VI       |
| A * UNISON Startseite  Ilkommen Ilkommen Itaktdaten chschulrefe ten zu Vorstudienzeiten / didenwergangenheit slandsaufenthalte ten zu Vorstudienzeiten / slandsaufenthalte isthlussprufung ankerversicherung imatkreis d schluss der Online- reinstriehune                                                                                                    | Menü durchsuchen Veranstaltungen Sie and hier: Sattsette  Varanstaltungen  Sie and hier: Sattsette  Varanstaltungen  Menü durchsuchen  Menü De hier segnaten Sie hier ihre Postanschri  De hier versta angezeigten E-Mail Adresser sowni als Togin "wie auch" als "privat" gei Vielen Dark für hir Vestandnar  De mit Sternchen (*) versehenen Felder sind Pf  Postanschrift  * Postanschrift                                                                                                    | Omline-Resettung  ft und elektronischen Kontakte (Tele iwurden während der Online-Vorei peichert. Bitte löschen Sie diese nic lichtangaben.  ft      Otese Adresse ist meine I  t                                                                                                    | Organisation<br>efon)<br>Inschreibung gespeichert. Aus<br>Int und nehmen (falls notwend                                               | tethnischen Gründen wirz<br>ig) Änderungen an beiden | Ber<br>I die Adresse<br>Stellen vor. | nutzer-informationer | Sommer 2022 💄      | <b>A</b> 0 3            | 0 🕞          | ₩.EN ■        |
| A * UNISON                                                                                                    | ✔ Menü durchsuchen           Veranstaltungen           Sie eine hier: Statisteite // Veranstaltungen           Kontaktdaten           Image: Statisteite // Veranstaltungen           Image: Statisteite // Veranstaltungen           Image: S                                                                                                    | Online-Bewerbung  ft und elektronischen Kontakte (Tek  wurden während der Online-Vorei) peichtrt. Bite löschen Sie diese nic lichtangaben.  ft     Olise Adresse ist meine I     Olise Adresse ist meine I                                                                                                    | Organisation<br>efon)<br>Inschreibung gespeichert. Aus<br>Int und nehmen (falls notwend<br>Heimatanschrift<br>Semesteranschrift       | sechnischen Gründen wirc<br>ig) Anderungen an beiden | Ber<br>5 die Adresse<br>Stellen vor. | nutzer-informationer | Sommer 2022 💄      | <b>#0</b> 3             | 0 🕞          | ₩.EN WI       |
| A * UNISON                                                                                                    | Menü durchsuchen Veranstaltungen Sie sind hier: Kaatsate  Menü durchsuchen Sie sind hier: Kaatsate  Menü durchsuchen Menäted  Menü durchsuchen Menäted  Menü durchsuchen Menäted  Menü durchsuchen Menäted  Menü durchsuchen Menäted  Menü durchsuchen Menäted  Menü durchsuchen Menäted  Menü durchsuchen Menäted  Menü durchsuchen Menäted  Menü durchsuchen Menäted  Menü durchsuchen Menäted  Menü durchsuchen Menäted  Menü durchsuchen Menäted  Menäted  Menät | Schlinst-Resettiung  fr und elektronischen Kontakte (Tek  wurden während der Online-Voreil peichert, Bitte loschen Sie diese nic  ikthangaben.  fr      Ø     Diese Adresse ist meine I     O Diese Adresse ist meine S     r Ambazari Rd 255                                                                                                    | Organisation  efon)  inschreibung gespeichert. Aus  htt und nehmen (falls notwend  Helmatanschrift  semesteranschrift                 | sechnischen Gründen wird<br>ig) Anderungen an beiden | Ber<br>i die Adresse<br>Stellen vor. | nutzer-informationer | Sommer 2022 🔔      | <b>#0</b> 3             | 0 🕞          | €.EN ■<br>Wil |
| Startselte  Startselte  Illkommen  rgaben zur Person  nntaktdaten  ochschulreife ten zu Vorstudienzeiten /  dienwegangenheit standsaufenhatte ten zu Vorstudienzeiten / ankenversicherung eimatkreis d d schluss der Online- rreinschreibung                                                                                                    | Menü durchsuchen  Veranstaltungen  Sie sind hier: Kastsete  Veranstaltungen  Sie dind hier: Kastsete  Veranstaltungen  Bemekung:  Die hier bereits angezeigten E-Mail Adresses sowohl als "as "privat" ger Velen Dank für ihr Verstandnis.  Die mit Sternchen (†) versehnene Felder sind Pf  Postanschrift  * Postanschrift  * Adressa * Straße und Hausnumm                                                                                                    | Criline-Bewattung      frund elektronischen Kontakte (Tek      wurden während der Online-Vorei peichert. Bitte loschen Sie diese nic      lichtangaben.      ft     G     Diese Adresse ist meine I     O Diese Adresse ist meine S     r     Ambazari Rd 255     J     440005                                                                                                    | Organisation efon) efon Heimatanschrift emesteranschrift                                                                              | technischen Gründen wirc<br>ig) Anderungen an beiden | Ber<br>i die Adresse<br>Stellen vor. | nutzer-Informationer | Sommer 2022 🔔      | <b>A</b> 0 3            | 0 🕞          | ₩ EN SWIP     |
| Startseite  Startseite  Illkommen ngaben zur Person nntaktdaten ochschulreife ten zu Vorstudienzeiten / udienvergangenheit sisindsaufenhate ten zu Vorstudienzeiten / nen zu Vorstudienzeiten / nen zu Vorstudienzeiten / nen zu vorstudienzeiten / nen zu vorstudienzeiten / inter servorheng interfes d d ischluss der Online- reinschreibung                                                                                                    | Menü durchsuchen Veranstaltungen Sie sind hie: Sattsalet  Menä durchsuchen Sie sind hie: Sattsalet  Menä durchsuchen Menä durchsuchen Menä du | Colline-Bewetbung      trund elektronischen Kontakte (Tek      wurden während der Online-Vorei peichert: Bitte löschen Sie diese nic      lichtangaben.      ft     Ø Diese Adresse ist meine I     ft     Ø Diese Adresse ist meine S     rf     Amaazari Rd 255     l     440005     ft     Negpur                                                                                                    | Organisation efon) efon Heimatanschrift erenesteranschrift                                                                            | sechnischen Gründen wirc                             | Stellen vor.                         | nutzer-informationer | Sommer 2022 🔔      | A. 3                    | 0 🕞          | ₩EN SWIP      |
| * UNISON                                                                                                    | Menü durchsuchen Veranstaltungen Sie and hier: Stattsete  Menä darchsuchen Bitte erganzen Sie hier Ihre Postanschrif Barnekrügen Sowohl afs zie jorn wei auch "als privat" gei Vielen Dank für Ihr Verständnis. Die mit Sternchen (†) versehenen Felder sind Pf Postanschrift  Postanschrift  * Adressa * Straße und Hausnumm Postielizia * O Adresszustz (c/o. Zimmernumme                                                                                                    | Colline-Beyertbung  ft und elektronischen Kontakte (Tel  wurder während der Online-Vorei peichert: Bitte löschen Sie diese nic  ukrtangaben.  ft  Ø Diese Adresse ist meine S  Ambazari Rd 255  Ambazari Rd 255  Ambazari Rd 25  Ambazari Rd 25  Ambazari Rd | Organisation efon) efon inschreibung gespeichert. Aus icht und nehmen (falls notwend Heimatanschrift isemesteranschrift               | technischen Gründen wirz<br>ig) Änderungen an beiden | Ber<br>I die Adresse<br>Stellen vor. | nutzer-informationer | Sommer 2022 🔔      | A. 3                    | 0 🕞          | ₩EN .         |
| Startseite Startseite Illkommen Igaben zur Person Intaktdaten Ochschulrefe Inten zu Vorstudienzeiten / Urdeinwergangenheit Islandsaufenthalte Irten zu Vorstudienzeiten / Irteis erworhene Ischlussgruftung Ismatkreis Id Id Ischluss der Online- reinschreibung                                                                                                    | ✔ Menü durchsuchen         Yeranstaltungen         Sie sind hier: Statisstie •                                                                                                    | Griline-Bewerbung      Griline-Bewerbung      trund elektronischen Kontakte (Tek      wurden während der Online-Vorei      prechert. Bite löschen Sie diese nic      ichtangaben.      ft      Ø Diese Adresse ist meine I      ft      Ø Diese Adresse ist meine S      ft      mbazari Rd 255      440005      t      Nagpur      f      ft      ft     | efon) efon) Heimatanschrift iemesteranschrift                                                                                         | technischen Gründen wird<br>ig) Anderungen an beiden | Ber<br>I die Adresse<br>Stellen vor. | nutzer-informationer | Sommer 2022 🔔      | A. 3                    | 0 3          | ₩ EN          |
| Startseite Startseite Wikkommen Igaben zur Person Ontaktdaten Oxtaschulerizeiten / Urdsrudenzeiten / Urdsrudenzeiten / urdsrudenzeiten / aren zu Vorstudienzeiten / aren zu Vorstudienzeiten / aren zu vorstudienzeiten / aren zu sortschulerige ankenwersicherung eimatkreis Id Oxtaschluss der Online- reinschreibung                                                                                                    | Menü durchsuchen Veranstaltungen Sie sind hin: Kastsette  Kontaktdaten  Menü durchsuchen Sie sind hin: Kastsette  Kontaktdaten  Menü durchsuchen Menü durchsuchen Menü durchen Menü durchen Menü  | Online-Resettions     Online-Resettions     fund elektronischen Kontakte (Tek      wurden während der Online-Voreil peichert. Bitte loschen Sie diese nic      itertangaben.      Oliese Adresse ist meine I     Oliese Adresse ist meine S     Amazari Rd 255     440005     Megpur     Oliese Adresse ist meine S     I     Amazari Rd 255     I     I     duots     Indien                                                                                                    | Crganisation     fon)     inschreibung gespeichert. Aus     inst und nehmen (falls norwend     Helmatanschrift     isemesteranschrift | sechnischen Gründen wirz<br>ig) Anderungen an beiden | Ber<br>1 die Adresse<br>Stellen vor. | nutzer-informationer | Sommer 2022        | A. 3                    | 0 3          | ** EN Vii     |
| Startseite Startseite | Menü durchsuchen     Veranstaltungen     Sie sind hier: Kartsetet                                                                                                    | Sminne-Resettiung  fr und elektronischen Kontakte (Tek  wurden während der Online-Voreil peichert. Bitte loschen Sie diese nic  ikthangaben.  fr      Ø     Obiese Adresse ist meine I     Obiese Adresse ist meine S     Fr     Ambazari Rd 255     Ad40005     T     Negpur     O     Indien                                                                                                    |                                                                                                    | cechnischen Gründen wird<br>ig) Anderungen an beiden | Ber<br>1 die Adresse<br>Stellen vor. | nutzer-informationer | sommer 2022 💄      | <b>4</b> 0 3            | 0 3          | ₩ EN VI       |
| Startseite Startseite Wikommen Igaben zur Person Ontaktdaten Oxtschulerafe aten zu Vorstudienzeiten / udienvegangerheit sisindsaufenhalte aten zu Vorstudienzeiten / aren zu Vorstudienzeiten / aren zu Vorstudienzeiten / aren zu vorstudienzeiten / aren zu schluss der Online- preinschreibung                                                                                                    | Menü durchsuchen Veranstaltungen Sie sind hier: Kastsete  Kontaktdaten  IIIIIIIIIIIIIIIIIIIIIIIIIIIIIIIIIII                                                                                                    | Schline-Bewetbung  fr und elektronischen Kontakte (Tek  wurden während der Online-Vorein peichert. Bitte loschen Sie diese nic  lichtangaben.  fr      Ø Diese Adresse ist meine I      Ø Diese Adresse ist meine S      Ambazari Rd 255      Ad0005      Magpur      O      Indien  Ink                                                                                                    |                                                                                                    | technischen Gründen wirz<br>ig) Anderungen an beiden | Ber<br>1 die Adresse<br>Stellen vor. | nutzer-Informationer | Sommer 2022        | <b>4</b> 0 3            | 0 🕞          | e EN .        |
| Startseite Uilkommen Ingaben zur Person Intaktdaten Ochschulreife aten zu Vorstudienzeiten / udienvegangenheit standsaufenhatte aten zu Vorstudienzeiten / ankenversicherung aimatkreis id Sochluss der Online- preinschreibung                                                                                                    | Menü durchsuchen Veranstaltungen Sie sind hie: Sattsate  Menä durchsuchen Sie sind hie: Sattsate  Menä durchsuchen Bitte erganzen Sie hier Ihre Postanschr Bernektung Die hier bereits angezeigten E-Mail Adressa sowohl afs zie Jonne' we durch alle "privat" get Vielen Dank für Ihr Verständnis. Die mit Sternchen (*) versehenen Felder sind Pf Postanschrift  Postanschrift  Postanschrift  Adressa Straße und Hausnumm Postieliza  O Adresszuszt (c/o, Zimmernumme * Lar Neue Adresse  Elektronischer Kontakt  Stellefin @ Messanger: @ typget                                                                                                    | Colline-Bewetbung      trund elektronischen Kontakte (Tek      wurden während der Online-Vorei peichert. Bitte löschen Sie diese nic      lichtangaben.      ft     Ø Diese Adresse ist meine     ft     Ø Diese Adresse ist meine     ft     Ø Diese Adresse ist meine     ft     Ambazari Rd 255     ft     Ambazari Rd 255     ft     ft     Magpur     f     f     ft     ft |                                                                                                    | technischen Gründen wirz<br>ig) Anderungen an beiden | Ber<br>I die Adresse<br>Stellen vor. | nutzer-Informationer | Sommer 2022        | <b>4</b> 6 3            | 0 🕞          | vii           |
| A * UNISON<br>Startseite<br>Illikommen<br>Ingaben zur Person<br>Omtaktdaten<br>Ochschulterfe<br>aten zu Vorstudienzeiten /<br>uslandsaufenthalte<br>aten zu Vorstudienzeiten /<br>standsaufenthalte<br>aten zu Vorstudienzeiten /<br>erste sevontenen<br>ankenversicherung<br>eimatkreis<br>id<br>bachluss der Online-<br>reinschreibung                                                                                                    | ● Menü durchsuchen         Veranstaltungen         Sie sind hier: Statistie •                                                                                                    | Online-Bewattbung  ft und elektronischen Kontakte (Tek  swurden während der Online-Vorei peichert. Bitte loschen Sie diese nic  uktrtangaben.  ft      Ø Diese Adresse ist meine I      Ø Diese Adresse ist meine S      Ambazari Rd 255      Ambazari Rd 255      Ambazari Rd 255      I      Ambazari Rd 255      I      Ambazari Rd 255      I      I      Mappur      J      I      Indien    Ink      an gerhus@uni-siegen.de                                                                                                    |                                                                                                    | tethnischen Gründen wird<br>ig) Änderungen an beiden | Eer<br>I die Adresse<br>Stellen vor. | nutzer-informationer | Sommer 2022        | <b>4o</b> 3             | 0 🕞          | - EN WIR      |
| Startseite Startseite Uilkommen Tagaben zur Person Intaktdaten ochschulreife aten zu Vorstudienzeiten / areits erworbene einatkerversicherung einatkreis Id Startschreibung                                                                                                    | ● Menü durchsuchen         Veranstaltungen         Sie sind hier: Stattselte }       Varanstaltungen         Kontaktdaten         ● Bite eganzen Sie hier Ihre Postanschr<br>Bemerkung:         Die mit Sternchen (*) versehenen Feider sind PF         Postanschrift         ● Postanschrift         ● Postanschrift         ● Adresses         * Straße und Hausnumm         Postaltetze         • Neue Adresse         • Neue Adresse         Elektronischer Kontakt         • Telsfan • Messenger: • Hyneit<br>E-Mail • christ                                                                                                    | Omline-Bewerbung  ft und elektronischen Kontakte (Tek  iwurden während der Online-Voreil  petichert. Bite löschen Sie diese nic  ikthängaben.  ft  Ø Diese Adresse ist meine I  O Diese Adresse ist meine I  Ambazari Rd 255  Ambazari Rd 255  Ambazari Rd 255  Ambazari Rd 255  I  Ambazari Rd 255  I  Ambaz |                                                                                                    | technischen Gründen wird<br>ig) Anderungen an beiden | I die Adresse<br>Stellen vor.        | nutzer-informationer | sommer 2022 🔔      | <b>4</b> 6 3            | 0 🕞          | ₩ EN •        |

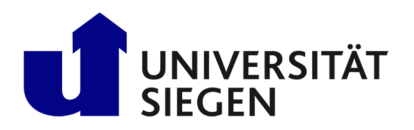

Als nächstes fügen Sie Ihre Bildungsabschlüsse hinzu. Beginnen Sie mit Ihrer **Hochschulreife** (HZB). Das kann ein Schulabschluss sein (z.B. Baccalaureat) oder eine Hochschulaufnahmeprüfung (z.B. ÖSYM). Wenn Sie **"außerhalb Deutschlands**" muss keine Durchschnittsnote eingetragen werden, aber das Datum des Abschlusses oder das des Ausstellungsdatums ist ein Pflichtfeld.

| Startseite                                                        | <u>Veranstaltungen</u>                                            | Organisation                                                                   |                  | Benutzer-Informationen | Wiki |
|-------------------------------------------------------------------|-------------------------------------------------------------------|--------------------------------------------------------------------------------|------------------|------------------------|------|
| Villkommen                                                        | Sie sind hier: Startseite > Veranstaltungen > .<br>Hochschulreife | Rolice:Rewerbuog                                                               |                  |                        |      |
| ngaben zur Person                                                 |                                                                   |                                                                                |                  |                        |      |
| ontaktdaten                                                       | <ul> <li>Hier finden Sie nochmal die von Ihnen ang</li> </ul>     | egebenen Daten zur Hochschulreife. Die Daten können an dieser Stelle nicht bea | arbeitet werden. |                        |      |
| ochschulreife                                                     | Die mit Sternchen (*) versehenen Felder sind Pflich               | tangaben.                                                                      |                  |                        |      |
| laten zu Vorstudienzeiten /<br>tudienvergangenheit                | Hochschulreife                                                    |                                                                                |                  |                        |      |
| uslandsaufenthalte                                                | + Enverbon in                                                     | - Parkalk Dautashi anda                                                        |                  |                        |      |
| aten zu Vorstudienzeiten /<br>ereits erworbene<br>bschlussprüfung | Land/Staat                                                        | Indien                                                                         | -<br>-           |                        |      |
| rankenversicherung                                                | * Art der Hochschulreife                                          | Sonstiger Erwerb der HZB im Ausland (allgemeine Hochschulreife)                | • Ü              |                        |      |
| leimatkreis                                                       | Durchschnittsnote                                                 | 12                                                                             |                  |                        |      |
| ild                                                               | Durchschildshote                                                  |                                                                                |                  |                        |      |
| bschluss der Online-<br>oreinschreibung                           | * Datum der Hochschulrelfe                                        | 24.06.2017                                                                     |                  |                        |      |
|                                                                   | Hochschulreife hinzufügen                                         |                                                                                |                  |                        |      |

Die "Daten zu Vorstudienzeiten/Studienvergangenheit" beginnen mit Angaben zum früheren Studium. Beachten Sie bitte, dass Sie zusätzlich sowohl "bereits erworbene Abschlussprüfungen" in Deutschland oder im Ausland, als auch ein Studium im direkten Vorsemester vor der Einschreibung an der Universität Siegen angeben müssen. Bei Abschlüssen oder Studienzeiten im Ausland geben Sie bitte "Abschluss im Ausland" an. Wählen Sie als Studienform "Erststudium" und als Typ des Studiums "Vollzeitstudium".

| Startseite                                                           | Veranstaltungen                                                                                                    | Organisation                                                        |                                  | Benutzer-Informationen |  | Wiki |
|----------------------------------------------------------------------|----------------------------------------------------------------------------------------------------|---------------------------------------------------------------------|----------------------------------|------------------------|--|------|
| Willkommen                                                           | Sie sind hier: Startseite > Veranstaltungen > Online:Rewerbung<br>Daten zu Vorstudienzeiten / Studienvergangenheit                               |                                                                     |                                  |                        |  |      |
| Angaben zur Person                                                   |                                                                                                    |                                                                     |                                  | 3.4                    |  |      |
| Kontaktdaten                                                         | Sie haben bei der Bewerbung angegeben, dass Sie bereits einen Abschluss                                                                          | s erworben haben. Bitte geben Si                                    | e hier die entsprechenden Datei  | i ein!                 |  |      |
| Hochschulreife                                                       | Die mit Sternchen (*) versehenen Felder sind Pflichtangaben.                                                                                     |                                                                     |                                  |                        |  |      |
| Daten zu Vorstudienzeiten /<br>Studienvergangenheit                  | Angaben zum früheren Studium                                                                                                    |                                                                     |                                  |                        |  |      |
| Auslandsaufenthalte                                                  |                                                                                                    |                                                                     |                                  |                        |  |      |
| Daten zu Vorstudienzeiten /<br>bereits erworbene<br>Abschlussprüfung | Sollten Sie bereits in Deutschland studiert haben, so geben Sie bitte die<br>Studiums in Deutschland an. Des Welteren benötigen wir Angaben zu v | e Hochschule Ihres ersten Studiur<br>verschiedenen Semesterzählern. | ns, sowie den Beginn dieses erst | en                     |  |      |
| Krankenversicherung                                                  |                                                                                                    | Land                                                                | *                                |                        |  |      |
| Heimatkreis                                                          | Zeitpunkt der ersten Eins                                                                                                    | schreibung                                                          | ~                                |                        |  |      |
| Bild                                                                 | lahr der ersten Eins                                                                                                    | schreibung                                                          |                                  |                        |  |      |
| Abschluss der Online-<br>Voreinschreibung                            | Name der Hochschule, wenn die erste Einschreibung in Deutschlan                                                                                  | nd erfolgte                                                         | •                                |                        |  |      |
|                                                                      | () Wenn Sie bereits an einer deutschen Hochschule studiert haben, erfass                                                                         | sen Sie hier die Angaben zu Ihren                                   | bisherigen Semestern.            |                        |  |      |
|                                                                      | Bisherige Semester an deutschen Hochschulen (Hochschul                                                                                           | Isemester)                                                          |                                  |                        |  |      |
|                                                                      | davon Urlaub                                                                                                    | ssemester 🛈                                                         |                                  |                        |  |      |
|                                                                      | Semester am Stu                                                                                                    | idienkolleg 0                                                       |                                  |                        |  |      |
|                                                                      | Unterbrechung                                                                                                    | issemester 🚺 🛈                                                      |                                  |                        |  |      |
|                                                                      | Eingshafelder löcchen                                                                                                    |                                                                     |                                  |                        |  |      |

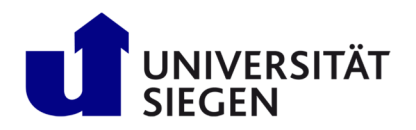

| STARTI                           | NG                                  |
|----------------------------------|-------------------------------------|
| Student Admis<br>Training in Ger | sion, Registration and man Language |

| * Land indien                                                                                                    |   |
|----------------------------------------------------------------------------------------------------|---|
| * Land Indien v<br>bter Abschluss  * Abschluss Abschlussprüf, im Auslan v  * Studienform Erststudium v 0                                |   |
| * Land Indien v<br>bter Abschluss<br>* Abschluss Abschlussprüf, Im Auslan v<br>* Studienform Erststudium v 0                            |   |
| * Abschluss     Abschlussprüf. Im Auslan       * Studienform     Erststudium                                                            |   |
| * Abschluss Abschlussprüf, im Auslan 🔹                                                                                                  |   |
| * Studienform Erststudium 🗸 🛈                                                                                                    |   |
| - studienionni Erststudium                                                                                                    | 0 |
|                                                                                                    | V |
| * Semester Sommersemester v * Jahr 2022                                                                                                 |   |
| * 1. Fach Mechatronics 🗸                                                                                                    |   |
| Fachsemester 1, Fach                                                                                                    |   |
| m 1. Fach löschen                                                                                                    |   |
| w                                                                                                    |   |
| Weiteres.Fach.binzufügen                                                                                                    |   |
| Abschluss.hinzufügen                                                                                                    |   |
|                                                                                                    |   |
| e im direkten Vorsemester an einer weiteren Hochschule parallel studiert haben, so geben Sie bitte auch von dieser                      |   |
| e im direkten Vorsemester an einer weiteren Hochschule parallel studiert haben, so geben Sie bitte auch von dieser<br>Jie die Daten an. |   |
| <ul> <li>1EasthJasschen</li> <li>Weiteres Easthbinzufügen</li> </ul>                                                                    |   |

"Auslandsaufenthalte" müssen Sie nur angeben, wenn Sie Ihre Heimatuniversität für eine begrenzte Zeit als Austauschstudent (z.B. Erasmus) verlassen haben, um an einer Partnerhochschule in einem anderen Land zu studieren. Wenn Sie nie zuvor studiert haben überspringen Sie bitte diese Angaben und fahren mit Klick auf "weiter" fort.

| Willkommen                                          | Auslandsaufenthalte                                                                                                    |
|-----------------------------------------------------|----------------------------------------------------------------------------------------------------|
| Angaben zur Person                                  |                                                                                                    |
| Kontaktdaten                                        | Haben Sie sich, bezogen auf den Studiengang, für den Sie jetzt die Immatrikulation beantragen, im Ausland aufgehalten? Wenn ja, dann sind<br>aufgrund des Hochschulstatistikgesetzes die Angaben zum Staat, zur Anzahl der Monate (hier auf volle Monate abrunden, bei Dauer unter einem |
| Hochschulreife                                      | Monat 0 erfassen), Art des Aufenthaltes und Art des Mobilitätsprogramms erforderlich. Ansonsten klicken Sie auf Weiter.                                                                                                    |
| Daten zu Vorstudienzeiten /<br>Studienvergangenheit | Die mit Sternchen (*) versehenen Felder sind Pflichtangaben.                                                                                                    |
| Auslandsaufenthalte                                 | Früherer Auslandsaufenthalt                                                                                                    |
| Daten zu Vorstudienzeiten /<br>bereits erworbene    | Land                                                                                                    |
| Abschlussprüfung                                    | Anzahl der Monate                                                                                                    |
| Krankenversicherung                                 | von 🗍                                                                                                    |
| Heimatkreis                                         |                                                                                                    |
| Bild                                                | bis 😰                                                                                                    |
| Abschluss der Online-<br>Voreinschreibung           | Art des Aufenthaltes                                                                                                    |
|                                                     | Art des Programms                                                                                                    |
|                                                     |                                                                                                    |
|                                                     | Ausiangsautentoalt.nitzutugen                                                                                                    |
|                                                     | Zurück zur Übersicht Zurück 🔶 Weiter 🕹 Eingaben zurücksetzen                                                                                                    |

Wenn Sie Ihr Studium, wie oben beschrieben, bereits eingetragen haben bestätigen Sie diese Angaben mit "**Weiter**".

| 🔳 🍙 \star unison                                                     | 🔍 🗨 Menü durchsuchen                                                                                                    |                                                                                                    | Sommer 2022            | 🚣 🦺 30 🗗 | ₩.EN ■DE |
|----------------------------------------------------------------------|----------------------------------------------------------------------------------------------------|----------------------------------------------------------------------------------------------------|------------------------|----------|----------|
| Startseite                                                           | <u>Veranstaltungen</u>                                                                                                  | Organisation                                                                                                    | Benutzer-Informationen |          | Wiki     |
| Willkommen<br>Angaben zur Person                                     | Sie sind hier: Startsette > Yeranstattungen > Online:Rewerk<br>Daten zu Vorstudienzeiten / bereits erworbene A          | ung<br>Ibschlussprüfung                                                                                                    |                        |          |          |
| Kontaktdaten                                                         | <ol> <li>Haben Sie früher bereits studiert und einen Abschluss/m<br/>wählen Sie "weiter".</li> </ol>                    | nehrere Abschlüsse erworben, so sind die nachfolgenden Felder z                                                                                                    | zu füllen, ansonsten   |          |          |
| Hochschulreife                                                       | College Circles and Condition for disclose Management                                                                   | and the second second second second second second second second second second second second second second second                                                                                  | The second second      |          |          |
| Daten zu Vorstudienzeiten /<br>Studienvergangenheit                  | angeboten. Sollten Sie jedoch eine Abschlussprüfung zu einer<br>Vorbelegungen. Wenn Sie keinen Abschluss erworben haben | remacht naben, so werden innen diese nier als vorbeiegung zur e<br>m anderen Studiengang abgeschlossen haben, so überschreiben<br>n, können Sie die Vorbelegungen ignorieren und wählen "weiter". | n Sie bitte die        |          |          |
| Auslandsaufenthalte                                                  | Die mit Sternchen (*) versehenen Felder sind Pflichtangaben.                                                            |                                                                                                    |                        |          |          |
| Daten zu Vorstudienzeiten /<br>bereits erworbene<br>Abschlussprüfung | Angestrebte Abschlussprüfungen                                                                                          |                                                                                                    |                        |          |          |
| Krankenversicherung                                                  | Hinweis-                                                                                                    |                                                                                                    |                        |          |          |
| Heimatkreis                                                          | Die eingetragenen Angaben wurden aus dem Standort ihn                                                                   | es beantragten Studiengangs Sonstiger Abschluss Vorstudium (B                                                                                                    | (Brücken ins           |          |          |
| Bild                                                                 | Studium) ermittelt.                                                                                                    |                                                                                                    |                        |          |          |
| Abschluss der Online-<br>Voreinschreibung                            | Wenn Sie Ihren Abschluss für den beantragten Studiengan<br>ändern Sie bitte die Angaben. Die Angabe eines Kreises ist   | ng voraussichtlich an einem anderen Ort als hier eingetragen erwi<br>t nur bei der Auswahl "Deutschland" erforderlich.                                                                            | verben möchten,        |          |          |
|                                                                      | * Land Deutschland<br>* Kreis Siegen                                                                                    | d v                                                                                                    |                        |          |          |

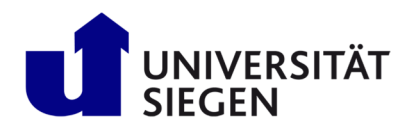

| diesen Abschluss neu an.                | ne Auschlussphürung zu einem anderen studiengang augeschlossen naben, som         | egen sie   |
|-----------------------------------------|-----------------------------------------------------------------------------------|------------|
| * Land                                  | Indien                                                                            | ~          |
| 1. Abschluss                            |                                                                                   |            |
| * Abschluss                             | Abschlussprüf. im Auslan                                                          | ~ (Ì)      |
| * Studienform                           | Erststudium                                                                       | ~ (Ì)      |
| Datum der Prüfung                       | 12                                                                                |            |
| Status                                  | ~ ①                                                                               |            |
| Note                                    | 0                                                                                 |            |
| ECTS-Grade                              | <ul><li>▼</li></ul>                                                               |            |
|                                         | Prüfung Jöschen                                                                   |            |
| * Semester                              | Sommersemester v * Jahr 2022                                                      |            |
| Art des Studiums                        |                                                                                   | ~          |
| Typ des Studiums                        |                                                                                   | ~          |
| * 1. Fach                               | Electrical Engineering                                                            | ~          |
| Fachsemester 1. Fach                    | 6,0                                                                               |            |
|                                         | 1. Fach löschen                                                                   |            |
|                                         | Weiteres Each.biozufügen                                                          |            |
| Weiteren Abschluss hinzufügen           | · · · · · · · · · · · · · · · · · · ·                                             |            |
| Sollten Sie an einer anderen Hochschuld | a ainan waitaran Aberblues anworban baban eo zaban Sia bitta aweb zu diasam Aberb | luss die D |
| an.                                     |                                                                                   | app are p  |
| Weiteren Abschluss an anderer. Hochs    | schule, binzufügen                                                                |            |

# Krankenversicherung

UNIVERSITÄT SIEGEN

Studierende in Deutschland müssen krankenversichert sein. In den meisten Fällen ist die gesetzliche studentische Krankenversicherung abzuschließen. Sie können diese Krankenversicherung bereits online im Ausland beantragen. Die Anmeldung bei einer deutschen Krankenversicherung muss abgeschlossen sein. Erst wenn die gesetzliche Krankenversicherung Ihren Versicherungsschutz an die Universität Siegen meldet, kann Ihre Immatrikulation bearbeitet werden!

Studierende unseres **Sprachkurses (DSH)** müssen hier **keine** Angabe machen, sondern **"befreit (privat versichert**" auswählen. Am Ende der Voreinschreibung müssen Sie ihre Krankenversicherungsbestätigung für die Dauer des Sprachkurses hochladen.

Alle anderen Studierenden klicken **"versicherungspflichtig"** an. Wenn Sie noch keine Versichertennummer haben wählen Sie **"Nein, ich habe keine Versichertennummer"** ein und wählen eine beliebige Krankenversicherung aus. Ihre gesetzliche Krankenversicherung übermittelt uns Ihre Daten später digital.

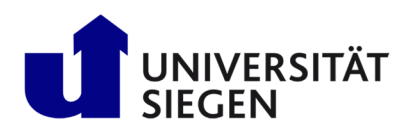

| $\smile$                                                                                   |                                                                                                    |                                                                                                    |                                                                                                    |
|--------------------------------------------------------------------------------------------|----------------------------------------------------------------------------------------------------|----------------------------------------------------------------------------------------------------|----------------------------------------------------------------------------------------------------|
| startseite                                                                                 | veranstaltungen                                                                                                    |                                                                                                    | Organisation                                                                                                    |
| Willkommen                                                                                 | Sie sind hier: Startselte > Veranstaltungen > Online:Bewerbur<br>Krankenversicherung                                                                                                    | 8                                                                                                    |                                                                                                    |
| Angaben zur Person     Kontaktdaten     Hochschulreife                                     | Bitte teilen Sie vor Abschluss der Einschreibung (Upload of<br>Sollten Sie privatversichert sein, beantragen Sie bitte bei<br>der Universität Siegen die Befreiung von der Versicherungspflich<br>der Krankenversicherung melden. | der Dokumente) Ihrer deutschen gesetzlichen Krankenkasse<br>einer deutschen gesetzlichen Krankenkasse die Befreiung v<br>ht. Promotionsstudierende, Deutschkursteilnehmer und Stu | mit, dass Sie an der Universität Siegen ein Studium aufnehmen möchten.<br>on der gesetzlichen Versicherungspflicht. Die gesetzliche Krankenkasse meldet<br>dierende in "Brücken ins Studium" müssen die Aufnahme des Studiums nicht |
| <ul> <li>Daten zu Vorstudienzeiten /<br/>Studienvergangenheit</li> </ul>                   | Die mit Sternchen (*) versehenen Felder sind Pflichtangaben.                                                                                                    |                                                                                                    |                                                                                                    |
| <ul> <li>Auslandsaufenthalte</li> </ul>                                                    | Angaben zur Krankenversicherung                                                                                                    |                                                                                                    |                                                                                                    |
| <ul> <li>Daten zu Vorstudienzeiten /<br/>bereits erworbene<br/>Abschlussprüfung</li> </ul> | * Versicherungsstatus                                                                                                    | Versicherungspflichtig (gesetzlich versichert)                                                                                                    | 0                                                                                                    |
| Krankenversicherung                                                                        |                                                                                                    | O befreit (privat versichert)                                                                                                    |                                                                                                    |
| Heimatkreis                                                                                | * Versichertennummer vorhanden?                                                                                                    | O Ja, ich habe bereits eine Versichertennummer                                                                                                    | )                                                                                                    |
| Bild                                                                                       |                                                                                                    | Solution ich habe keine Versichertennummer                                                                                                    | ]                                                                                                    |
| Abschluss der Online-<br>Voreinschreibung                                                  | * Krankenkasse                                                                                                    | 67450665 AOK Baden-Württemberg                                                                                                    |                                                                                                    |
| Dokumente                                                                                  | Andere Krankenkasse                                                                                                    |                                                                                                    | 0                                                                                                    |
|                                                                                            |                                                                                                    |                                                                                                    |                                                                                                    |

### Heimatkreis

Der Heimatkreis wird automatisch von Ihrer zuvor eingegeben Adresse ausgelesen. Nach der Einreise in Deutschland ist es wichtig, dass Sie der Universität Ihre neue Adresse in Deutschland mitteilen.

| 🔳 🍙 \star unison)                                                    | 🔍 Menü durchsuchen                                                       |                                                                                                    | Sommer 2               | 122 💄 🭂 | <b>30</b> ⊡ | .EN .DE |
|----------------------------------------------------------------------|--------------------------------------------------------------------------|----------------------------------------------------------------------------------------------------|------------------------|---------|-------------|---------|
| Startseite                                                           | <u>Veranstaltungen</u>                                                   | Organisation                                                                                                    | Benutzer-Informationen |         |             | Wiki    |
| Willkommen                                                           | Sie sind hier: Startseite > Veranstaltungen > Online:Rewr<br>Heimatkreis | thung                                                                                                    |                        |         |             |         |
| Angaben zur Person                                                   | Cohen Sie unter Heimethenis bitte den Koris in Deuter                    | New and the state water between the state of the state of |                        |         |             |         |
| Kontaktdaten                                                         | außerhalb Deutschlands liegen, so erfassen Sie bitte u                   | niand an, in dem sich ihr Hauptwonnsitz (Meideadresse) befindet. Solite ihr Hauptwonns<br>nter Kennzeichen Helmatkreis den Staat.                                                                                                    |                        |         |             |         |
| Hochschulreife                                                       | Diese Angaben werden vom Hochschulstatistikgesetz verla                  | ngt.                                                                                                    |                        |         |             |         |
| Daten zu Vorstudienzeiten /<br>Studienvergangenheit                  | Die mit Sternchen (*) versehenen Felder sind Pflichtangaben.             |                                                                                                    |                        |         |             |         |
| Auslandsaufenthalte                                                  | Angaben zu Ihrem Heimatkreis                                             |                                                                                                    |                        |         |             |         |
| Daten zu Vorstudienzeiten /<br>bereits erworbene<br>Abschlussprüfung | * Land Indien                                                            | ¥                                                                                                    |                        |         |             |         |
| Krankenversicherung                                                  |                                                                          |                                                                                                    |                        |         |             |         |
| Heimatkreis                                                          | Zurück zur Übersicht Zurück                                              | Eingaben zurücksetzen                                                                                                    |                        |         |             |         |
| Bild                                                                 |                                                                          |                                                                                                    |                        |         |             |         |
| Abschluss der Online-<br>Voreinschreibung                            |                                                                          |                                                                                                    |                        |         |             |         |

Danach können Sie die "Erfassung von Immatrikulationsdaten abschließen".

| = 🚓 \star unison                                                                                                    | Menü durchsuchen                                                                                                    |                                                                                                    | Sommer 202             | 2 🚣 🛵 30 🕞 🖷 EN 💻 DE |
|----------------------------------------------------------------------------------------------------|----------------------------------------------------------------------------------------------------|----------------------------------------------------------------------------------------------------|------------------------|----------------------|
| Startseite                                                                                                    | Veranstaltungen                                                                                                    | Organisation                                                                                                    | Benutzer-Informationen | Wiki                 |
| Willkommen<br>Angaben zur Person<br>Kontaktdaten<br>Hochschulrelfe                                                                | Sie tind hier: <u>Startsette</u> <u>Y Utranstatiungen</u> <u>&gt; Online-Bowe</u><br>Abschluss der Online-Voreinschreibung<br>Vielen Dank für ihre Voreinschreibung zur<br>Bitte senden 5ie uns den Antrag auf Einschreibung zu<br>wird nach Eingeig ungehend von uns barevotet. | tbung<br>erfasst.<br>ammen mit den benötigten Unterlagen, unterschrieben zu. Ihr Antrag auf Einschreibung.                                                                                                    |                        |                      |
| Daten zu Vorstudienzeiten /<br>Studienvergangenheit                                                                               | Sie konnen sich edemans ein Kondoliolate nite ihren Angao                                                                                                    |                                                                                                    |                        |                      |
| Auslandsaufenthalte<br>Daten zu Vorstudienzeiten /<br>bereits erworbene<br>Abschlussprüfung<br>Krankenversicherung<br>Heimatkreis | Errassung von immarrikulationsolaten abschlieben und<br>Zurück zur Übersicht Zurück DEingaben zurü                                                                                                    | cksetten                                                                                                    |                        |                      |
| Bild                                                                                                    |                                                                                                    |                                                                                                    |                        |                      |
| Abschluss der Online-                                                                                                    |                                                                                                    |                                                                                                    |                        |                      |
| Startseite                                                                                                    | Menü durchsuchen                                                                                                    | Organisation                                                                                                    |                        |                      |
|                                                                                                    | Sie sind Ner: Startseite ). Veranstaltungen ). Online-Rewerbung                                                                                                    | e. Swinserer.                                                                                                    |                        |                      |
| Willkommen     Angaben zur Person     Kontaktdaten     Hochschulreife     Daten zu Vorstudienzeiten /     Studienvergangenheit    | Abschlass der Online-Voreinschreibung                                                                                                    | gen, unterschrieben in unisione hoch. Weiterhin ist es erforderlich, dass Sie fitrer gesetzlichen Kraskenkase de<br>Net sein, so musen Sie die Befenaug von der Versicherungspflicht bei einer gesetzlichen travisause beautagen. In<br>100 Medicing i Die schriftliche Bestelbung ist nicht erforderlich. Eint wenn alle erforderlichen Dokumente<br>wurde, kann der Anlang beschlieftliche Bestelbetet werden. |                        |                      |
| Auslandsaufenthalte                                                                                                    |                                                                                                    |                                                                                                    |                        |                      |
| Daten zu vorstudienzeiten /<br>bereits erworbene<br>Abschlussprüfung     Krankenversicherung     Heimatkreis                      | Abschließen und weiter zum Dokumentenupload  Zurdek zur Übersicht     Zurdek     Zurdek                                                                                                    |                                                                                                    |                        |                      |
| Bild                                                                                                    |                                                                                                    |                                                                                                    |                        |                      |
| Abschluss der Online-<br>Voreinschreibung                                                                                         |                                                                                                    |                                                                                                    |                        |                      |

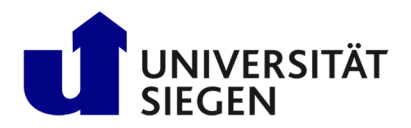

# Dokumentenupload

Kehren Sie nun zur Übersicht zurück, um Ihren Antrag auf Einschreibung auszudrucken.

|     | Willkommen                                                           | Abschluss der Online-Voreinschreibung                                                                                                    |                                                                                                    |                                  |                                          |
|-----|----------------------------------------------------------------------|----------------------------------------------------------------------------------------------------|----------------------------------------------------------------------------------------------------|----------------------------------|------------------------------------------|
|     | Angaben zur Person                                                   | 0                                                                                                    |                                                                                                    |                                  |                                          |
| •   | Kontaktdaten                                                         | <ul> <li>Vielen Uank für ihre Einschreibung: ihre Daten sind erfasst.</li> <li>Bitte laden Sie den Antrag auf Einschreibung, zusammen mit den benötigten Unterlagen, unters</li></ul> | schrieben in unisono hoch. Weiterhin ist es erforderlich, dass Sie ihrer gesetzlichen Kranke                                                                                                    | nkasse die                       |                                          |
| •   | Hochschulreife                                                       | beiden Fällen übermittelt die Krankenkasse ihren Versicherungsstatus elektronisch (M10-Meldu                                                                                          | ung). Eine schriftliche Bestätigung ist nicht erforderlich. Erst wenn alle erforderlichen Dokur<br>ung in eine schriftliche Bestätigung ist nicht erforderlich. Erst wenn alle erforderlichen Dokur | mente                            |                                          |
| •   | Daten zu Vorstudienzeiten /<br>Studienvergangenheit                  | Nochgelauen worden und im versicherungsstede von der Mainkenwase übermittelt worde, kan<br>Sie können sich ebenfalls ein Kontrollblätt mit ihren Angaben ausdrucken.                  | in der Antrag auschneisend bearbeitet werden.                                                                                                    |                                  |                                          |
| •   | Auslandsaufenthalte                                                  |                                                                                                    |                                                                                                    |                                  |                                          |
| •   | Daten zu Vorstudienzeiten /<br>bereits erworbene<br>Abschlussprüfung | ✓ Abschließen und weiter zum Dokumentenupload                                                                                                    |                                                                                                    |                                  |                                          |
|     | Krankenversicherung                                                  | Zurück zur Übersicht Zurück 🗇 Eingaben zurücksetzen                                                                                                    |                                                                                                    |                                  |                                          |
|     | Heimatkreis                                                          |                                                                                                    |                                                                                                    |                                  |                                          |
|     | Bild                                                                 |                                                                                                    |                                                                                                    |                                  |                                          |
| •   | Abschluss der Online-<br>Voreinschreibung                            |                                                                                                    |                                                                                                    |                                  |                                          |
|     | Dokumente                                                            |                                                                                                    |                                                                                                    |                                  |                                          |
|     | Startseite                                                           | Veranstaltunger                                                                                                    | n                                                                                                    | Organisa                         | tion                                     |
| Sie | e sind hier: Startselte 🕨 Verar                                      | Istaltungen > Online-Bewerbung                                                                                                    |                                                                                                    |                                  |                                          |
|     |                                                                      | -                                                                                                    |                                                                                                    |                                  |                                          |
|     | Bewerbungssemester:                                                  | Sommersemester 2023 - 2 Anträge 🗸 🗸 🛈                                                                                                    |                                                                                                    |                                  |                                          |
|     |                                                                      |                                                                                                    |                                                                                                    |                                  |                                          |
|     | <ul> <li>Es liegen noch keine Dok</li> </ul>                         | umente in Ihrem Posteingang vor. ()                                                                                                    |                                                                                                    |                                  |                                          |
| 1   | mmatrikulationsanträge                                               |                                                                                                    |                                                                                                    |                                  | <li>Hilfe</li>                           |
|     |                                                                      |                                                                                                    |                                                                                                    |                                  |                                          |
|     | Einzureichende Unter                                                 | lagen                                                                                                    |                                                                                                    |                                  |                                          |
|     | Informationen zu den ein                                             | ruger:<br>nzureichenden Unterlagen und zum Dokumenten-Unload finden Sie (                                                                                                    | hier .                                                                                                    |                                  |                                          |
|     |                                                                      |                                                                                                    |                                                                                                    |                                  |                                          |
|     |                                                                      |                                                                                                    |                                                                                                    |                                  |                                          |
|     | 2. Antrag                                                            |                                                                                                    |                                                                                                    | (                                | Antragsstatus: Immatrikulation beantragt |
|     | Abschluss im Ausland Ang                                             | listik, 1. Fachsemester                                                                                                    | Ohne Zulassungsbeschränkung                                                                                                    | Antragsfachsta<br>Immatrikulatio | tus:<br>an.beantragt                     |
|     | 👼 Antrag auf Einschreibu                                             | ng drucken 🔍 Antragsdetails anzeigen 🛛 🔶 Immatrikulationsant                                                                                                    | trag zurückziehen.                                                                                                    |                                  |                                          |
|     | → .Immatrikulationsdaten.b                                           | earbeiten 👜 Alle Anträge auf Immatrikulation drucken (PDE) 🧧                                                                                                    | n Kontrollblatt für Immatrikulation drucken [PDF]                                                                                                    |                                  |                                          |
|     | Hier gelangen Sie zu den Dok                                         | umenten, die Sie uns bitte zur Immatrikulation digital einreichen.                                                                                                    |                                                                                                    |                                  |                                          |
|     | ➔ Dokumente zur Im                                                   | matrikulation einreichen                                                                                                    |                                                                                                    |                                  |                                          |
| 1   |                                                                      |                                                                                                    |                                                                                                    |                                  |                                          |

Nun können Sie "**Dokumente zur Immatrikulation einreichen**". Anschließend laden Sie die geforderten Dokumente einzeln hoch, indem Sie "**Auswählen (hier klicken oder Datei hineinziehen)**". Einzelne Dateien können mit "**Änderungen zwischenspeichern**" gesichert werden. Wenn alle Dokumente hochgeladen wurden, müssen Sie Ihre "**Dokumente abgeben**".

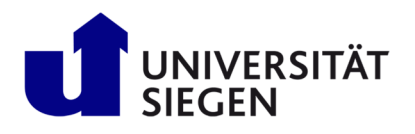

STARTING Student Admission, Registr

Student Admission, Registration and Training in German Language

|                                                                                                    |       | Ule mit stemonen (*) versenenen Paloer sind Millontangaben.                                                                                                    |
|----------------------------------------------------------------------------------------------------|-------|----------------------------------------------------------------------------------------------------|
| <complex-block></complex-block>                                                                                                    |       | Antrag auf Einschreibung mit Unterschrift 💦 Auswählen (hier klicken oder Datei hineinziehen)                                                                                                    |
| Festope (nur usländiche Eitschreiter und inserer und inserer und in |       | Kommentar hinzufügen                                                                                                    |
| Zulassungistestretiel (falls richt im Bewerbungs-sittic court in unicion vorbrieding)                                                                                                    |       | Passkopie (nur ausländische Einschreiberinnen und<br>Einschreiber)       Auswählen (hier klicken oder Datei hineinziehen)         X       Passport_Jane_smith.pdf         & Kommentar. hinzufügen                                                                                                    |
| Erdisrung der Statusmeldungen >   Zurder zur Ubersont   Zurder zur Ubersont   Zurder zur Ubersont   Zurder zur Ubersont   Curder zur Ubersont   Zurder zur Ubersont   Curder zur Ubersont   Zurder zur Ubersont   Curder zur Ubersont   Sudersont Berlingen zur Ubersont   Curder zur Ubersont   Sudersont Berlingen zur Ubersont   Curder zur Ubersont   Sudersont Berlingen zur Ubersont   Curder zur Ubersont   Sudersont Berlingen zur Ubersont   Curder zur Ubersont   Sudersont Berlingen zur Ubersont   Curder zur Ubersont   Sudersont Berlingen zur Ubersont   Curder zur Ubersont   Sudersont Berlingen   Curder zur Ubersont Curder zur Ubersont Curder zur Uberso                                                                                                    |       | Zulassungsbescheid (falls nicht im Bewerbungs-Ac-<br>count in unisono vorhanden)<br>K Letter of admission_lane_smith.pdf<br>Kommentar hinzufügen                                                                                                    |
| Anderduged Addeleption       Contractic degree         Attribute       Turk       Englishen Lutukksetten         Anderduged Addeleption       Contractic degree       Contractic degree         Anderduged Addeleption       Contractic degree       Contractic degree         Anderduged Addeleption       Contractic degree       Contractic degree         Anderduged Addeleption       Contractic degree       Contractic degree         Anderduged Addeleption       Contractic degree       Contractic degree         Anderduged Addeleption       Contractic degree       Contractic degree         Anderduged Addeleption       Contractic degree       Contractic degree         Anderduged Addeleption       Contractic degree       Contractic degree         Anderduged Addeleption       Contractic degree       Contractic degree         Contractic degree       Contractic degree       Contractic degree         Contractic degree       Contractic degree       Contractic degree       Contractic degree         Contractic degree       Contractic degree       Contractic degree       Contractic degree         Contractic degree       Contractic degree       Contractic degree       Contractic degree         Contractic degree       Contractic degree       Contractic degree       Contractic degree                                                                                                    |       | Erklärung der Statusmeldungen 🕨                                                                                                    |
| In bothschulebschloss (Zeugeits, Urkunde, ASP   Berchengung   Statteler, dagere, centificate, jase, mithigel   Statteler, dagere, centificate, jase, mithigel   Statteler, dagere, centificate, jase, mithigel   Statteler, dagere, centificate, jase, mithigel   Statteler, dagere, centificate, jase, mithigel   Statteler, dagere, centificate, jase, mithigel   Statteler, dagere, centificate, jase, mithigel   Statteler, dagere, centificate, jase, mithigel   Statteler, dagere, centificate, jase, south   Statteler, dagere, centificate, jase, mithigel   Statteler, dagere, centificate, jase, south   Statteler, dagere, centificate, jase, south                                                                                                    |       | Zurück zur Übersicht Zurück Stern                                                                                                    |
| Imparticulationsbescheinigung von allen blohrer is:   staten lichschafter / Studienverlaußstechenig   staten lichschafter / Studienverlaußstechenig <td></td> <td>Hochschulabschluss (Zeugeis, Urkunde, APS<br/>Bescheinigung)<br/>X Bachelor degree. certificate jane .mith.adf<br/>Commentar hinaufigen</td>                                                                                                    |       | Hochschulabschluss (Zeugeis, Urkunde, APS<br>Bescheinigung)<br>X Bachelor degree. certificate jane .mith.adf<br>Commentar hinaufigen                                                                                                    |
| Zulassungsbeschaft                                                                                                    | 3     | matrikulationsbescheinigung von allen bisher be-<br>Bungen X anse. Smith. Transcript of records.pdf<br>Sommentar Insultigen () the bestätige, dass ich die Nochgeladenen Dokumente übermitteln möchte und meiner<br>gestellchen Krankenkasse mitgetelt habe, dass ich an der Unversität Segen ein Studium |
| Unbedenskicheitsbescheinigung (falls berstis in der<br>BRD im selben Studiengung eingeschrieben)                                                                                                    |       | Zulassungsbescheid                                                                                                    |
| Erklärung der Statusmeldungen >                                                                                                    |       | bedenskickketbescheinigung falls berets in der<br>BRD im selben Studiengang eingeschreben)<br>& Commentar hinzuflägen                                                                                                    |
|                                                                                                    | Erklä | ung der Statusmoldungen 🕨                                                                                                    |

Um die Einschreibung nach dem erfolgreichen Upload der hochgeladenen Dokumente abzuschließen, müssen Sie die "**Dokumente abgeben**" und anschließend mit "**Ja**" bestätigen.

Wir werden Ihnen einige Tage später nach Eingang der Meldung Ihrer Krankenversicherung eine Email mit Ihrer Matrikelnummer und der Zahlungsaufforderung zuschicken. Danach nutzen Sie bitte Ihre Matrikelnummer, um sich in unisono anzumelden. Ihr selbst gewähltes Passwort bleibt identisch. Dann können Sie Ihren Zugriff auf die die Dienste der Universität Siegen, wie Email, Moodle, usw. selbst in unisono freischalten (<u>https://www.zimt.uni-</u>

<u>siegen.de/beratung\_und\_lehre/benutzerservice/freischaltung.html</u>). Sie erhalten dort auch wenige Wochen vor Semesterbeginn eine Email zur Aktivierung des Deutschlandtickets (<u>https://www.uni-</u> <u>siegen.de/usicard/ticket/</u>). Wir wünschen Ihnen einen guten Start in Ihr Studium.